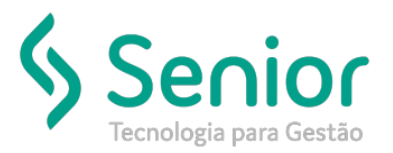

## Banco de Soluções

O que ocorre?

Ao gerar um afastamento de atestado para enviar ao e-social, a folha do pagamento do funcionário sai com descontos de afastado, sendo que o mesmo está apenas de atestado.

## O que fazer para resolver?

Limpar o "Evento" cadastro nos "Tipos de Afastamento".

Onde e como fazer para resolver?

- Abrir o módulo: FPG;
- Acessar a rotina: Movimentações >> Preparação de Cálculos >> Afastamentos;

| <u>Cadastros</u> <u>Movimentações</u> Saío |  | <u>S</u> aídas                                                                 | <u>U</u> tilitários | Usuá <u>r</u> ios | <u>A</u> juda            | S                                | Ga <u>i</u> r do Sistema            |                                                       |  |
|--------------------------------------------|--|--------------------------------------------------------------------------------|---------------------|-------------------|--------------------------|----------------------------------|-------------------------------------|-------------------------------------------------------|--|
| Início                                     |  | <u>P</u> reparação Cálculo                                                     |                     |                   | •                        |                                  | Eventos Automáticos por Funcionário |                                                       |  |
|                                            |  | <u>S</u> olicitação de Desconto<br><u>C</u> álculo                             |                     |                   |                          | Eventos Fixos por Funcionário    |                                     |                                                       |  |
|                                            |  |                                                                                |                     | •                 |                          | A <u>u</u> mento Salarial        |                                     |                                                       |  |
|                                            |  | <u>E</u> missão de Guias<br>C <u>A</u> T - Comunicação de Acidente de Trabalho |                     |                   |                          | •                                | A <u>f</u> astamentos               |                                                       |  |
|                                            |  |                                                                                |                     |                   | o 📘                      |                                  | <u>C</u> ontrole de Vales           |                                                       |  |
|                                            |  | <u>T</u> ransferência de Funcionário<br>T <u>o</u> madores de Serviço          |                     |                   |                          | Lançamentos de Eventos           | •                                   |                                                       |  |
|                                            |  |                                                                                |                     | •                 |                          | Lançamento de Movimento Autônomo |                                     |                                                       |  |
|                                            |  | eSoc <u>i</u> al                                                               |                     |                   |                          | •                                |                                     | Lança <u>m</u> entos de Notas Fiscais de Cooperativas |  |
|                                            |  |                                                                                |                     |                   | C <u>o</u> mpensação GPS |                                  |                                     |                                                       |  |
|                                            |  |                                                                                |                     |                   |                          |                                  |                                     | Con <u>t</u> role de Vale Refeição                    |  |
|                                            |  |                                                                                |                     |                   |                          |                                  |                                     | Cont <u>r</u> ole de Vale Transporte                  |  |
|                                            |  |                                                                                |                     |                   |                          |                                  |                                     | <u>P</u> rogramação de Férias                         |  |
|                                            |  |                                                                                |                     |                   |                          |                                  |                                     | Controle <u>D</u> esconto de Convênio                 |  |
| <b>Últimos Acessos</b><br>Afastamentos     |  |                                                                                |                     |                   |                          | Meta <u>s</u> do Motorista       | •                                   |                                                       |  |
|                                            |  |                                                                                |                     |                   |                          | Motor <u>i</u> stas              | •                                   |                                                       |  |
|                                            |  |                                                                                |                     |                   | _                        | <u>A</u> viso Prévio             |                                     |                                                       |  |

- Nesta rotina o usuário deve filtrar o afastamento do funcionário em questão;
- Após aberto o usuário deve abrir o campo "Tipo de Afastamento" clicando na lupa;

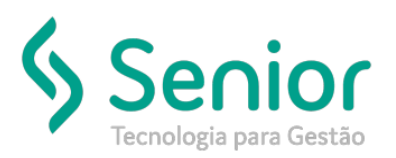

## Banco de Soluções

| <u></u> Cadastros <u>M</u> ovimentações <u>S</u> aídas <u>U</u> tilitários Usuá <u>r</u> ios <u>A</u> j | uda Sajr do Sistema                                                                                                    |
|----------------------------------------------------------------------------------------------------|----------------------------------------------------------------------------------------------------|
| Início Afastamento 🔯                                                                                    | 🔊 🏋 🌟 Buscar n                                                                                                    |
|                                                                                                    |                                                                                                    |
| Dados Filtros                                                                                           |                                                                                                    |
| Empresa 1                                                                                               |                                                                                                    |
| Matrícula Código                                                                                        |                                                                                                    |
| Funcionário 924 10924                                                                                   | - Q                                                                                                    |
| Data Saida 21/01/2019                                                                                   |                                                                                                    |
| Tipo Afastamento 17 Atestado menor que 15 dias                                                          | <b>→</b> Q                                                                                                    |
| Previsão de Retorno C                                                                                   | 📝 v3.17.01 - Tipos de Afastamentos                                                                                                    |
| Início do Afastamento 21/01/2019                                                                        | Operação Navegação Permissão                                                                                                    |
| Fim do Afastamento 24/01/2019                                                                           |                                                                                                    |
| Número do Benefício Entrada Rec                                                                         |                                                                                                    |
| Vao Calcula Variáveis D                                                                                 | Dados Fitros                                                                                                    |
| Código de Afastamento do eSocial                                                                        |                                                                                                    |
| Código CID                                                                                              |                                                                                                    |
| Código de Afastamento reincidente er                                                                    | Descrição Atestado menor que 15 dias                                                                                                    |
| Nexo Técnico                                                                                            | Código da SEFIP de Saída P3 - Afastamento temporário motivo de doença por periodo igual ou inferior a 15 dias                                        |
| 🔲 Houve Indenização                                                                                     | Código da SEFIP de Retorno Z5 - Outros retornos de afastamento temporário e/ou licença (válido para código de afastamento P1, P2, P3, U3, W, X ou Y) |
| Tipo de Indenização                                                                                     | Código da RAIS   40 - Doença não relacionada ao Trabalho                                                                                             |
| Tipo Acidente de Trânsito 👻                                                                             | Dias de Carência 15                                                                                                    |
| Observação                                                                                              | Estabilidade Meses                                                                                                    |
|                                                                                                    | Evento 203 Atestado Médico                                                                                                    |
|                                                                                                    | Não Gera Informação SEFIP                                                                                                    |
|                                                                                                    | Mão Gera Informação RAIS                                                                                                    |
| Responsavel Cessão Mandato Sindical Alterações do Afastamento                                           |                                                                                                    |

• Aberto a tela de Tipo de Afastamento o usuário deve limpar o campo "Evento";

| 📝 Cadastros Movimentações Saídas Utilitários Usuá <u>r</u> ios A                                                                                                    | juda Sajr do Sistema                                                                                                    |
|----------------------------------------------------------------------------------------------------|----------------------------------------------------------------------------------------------------|
| Início Afastamento 🖾                                                                                                    | 💎 🌂 📩 Buscar na pi                                                                                                    |
|                                                                                                    |                                                                                                    |
| Dados Filtros                                                                                                    |                                                                                                    |
| Empresa 1                                                                                                    | - Q                                                                                                    |
| Matrícula Código<br>Funcionário 924 10924<br>Data Saída 21/01/2019                                                                                                    | - Q                                                                                                    |
| Tipo Afastamento 17 Atestado menor que 15 dias                                                                                                    |                                                                                                    |
| Previsão de Retorno<br>Inicio do Afastamento<br>Fim do Afastamento<br>Vámero do Beneficio<br>Número do Beneficio<br>Vião Calcula Variaveis<br>Código de Afastamento do eSocial<br>Código CD<br>Código de Afastamento reincidente e<br>Maxo Técnico | v3.17.01 - Tipos de Afastamentos         Operação       Navegação         Ø       Image: Solution of the solution of the solution of the |
| Houve Indenização                                                                                                    | Código da SEFIP de Retorno Z5 - Outros retornos de afastamento temporário e/ou licença (válido para código de afastamento P1, P2, P3, U3, W, X ou Y)                                                                                                    |
| Tipo Acidente de Trânsito                                                                                                    | Corago da KAIS, 40 - Loença nao relacionada ao Irabalho<br>Dias de Carência 15                                                                                                    |
|                                                                                                    | Estabilidade Meses<br>Evento<br>Não Gera Informação SEFP<br>Não Gera Informação SEFP                                                                                                    |
| Responsável Cessão Mandato Sindical Alterações do Afastamento                                                                                                    |                                                                                                    |

- Feito isso basta "Salvar".
- Após salvo o usuário deve acessar a rotina "Movimentações >> Cálculo >> Cálculo Automático" ainda no módulo FPG;

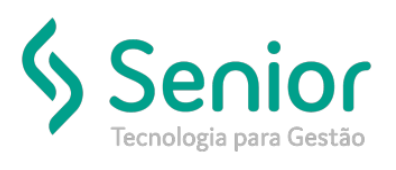

## Banco de Soluções

| 🔰 <u>C</u> adastros | <u>M</u> ovimentações                     | <u>S</u> aídas | <u>U</u> tilitários | Usuá <u>r</u> ios | <u>Aj</u> uda | Sa <u>i</u> r do Sistema      |
|---------------------|-------------------------------------------|----------------|---------------------|-------------------|---------------|-------------------------------|
| Início              | <u>P</u> reparação                        | Cálculo        |                     |                   | - + [         |                               |
|                     | <u>S</u> olicitação (                     | de Descor      | nto                 |                   |               |                               |
|                     | <u>C</u> álculo                           |                |                     |                   | •             | <u>C</u> álculo Individual    |
|                     | <u>E</u> missão de                        | Suias 🕨 🕨      |                     |                   | •             | Cálculo Automático            |
|                     | CAT - Comunicação de Acidente de Trabalho |                |                     |                   | D             | Cálc <u>u</u> lo de Provisões |
|                     | <u>T</u> ransferênc                       | ia de Fun      | cionário            |                   | ſ             |                               |
|                     | T <u>o</u> madores                        | de Serviç      | D                   |                   | _ <b>→</b>    |                               |
|                     | eSoc <u>i</u> al                          |                |                     |                   | - +           |                               |

 Nesta rotina o usuário deve abrir a folha do funcionário em questão, e recalcula, aonde será possível conferir se as horas ficaram corretas.

| Z Zonastro                                                                                                    | os <u>M</u> ovimentações <u>S</u> aídas <u>U</u> tilitários Usuá <u>r</u> ios <u>Aj</u> ud                                                                                                    | da Sair do Sistema                                                                |                                                                                             |                                                                                                    |   |
|----------------------------------------------------------------------------------------------------|----------------------------------------------------------------------------------------------------|-----------------------------------------------------------------------------------|---------------------------------------------------------------------------------------------|----------------------------------------------------------------------------------------------------|---|
| Início                                                                                                    | Afastamento Cálculo Individual 🔯                                                                                                    |                                                                                   |                                                                                             |                                                                                                    |   |
| 000                                                                                                    | 00 000 🖬 📄                                                                                                    | Imprimir 🔹                                                                        | Data de Re                                                                                  | ferência: 01/01/2019                                                                                                    |   |
| Dados                                                                                                    | LOG Filtros                                                                                                    |                                                                                   |                                                                                             |                                                                                                    |   |
| Exer                                                                                                    | rcício 01/2019 Data Movimentaçã                                                                                                    | 07/02/2019 16:22:09                                                               | Usuário: SOFTRAN                                                                            | Tipo de Inclusão Manual                                                                                                    | ¥ |
| Tipo de Cá                                                                                                    | álculo Folha Normal V Data de Admissão                                                                                                    | 05/01/2016                                                                        | Salário                                                                                     | 3.313,44                                                                                                    |   |
| Emp                                                                                                    | oresa 1                                                                                                    |                                                                                   | Salário H.E.                                                                                | 15,06                                                                                                    |   |
|                                                                                                    | Matrícula Código                                                                                                    |                                                                                   |                                                                                             |                                                                                                    |   |
| Funcio                                                                                                    | onário 924 10924                                                                                                    | ¥ (                                                                               | ۰.<br>۱                                                                                     |                                                                                                    |   |
| $\bigcirc \bigcirc \bigcirc \bigcirc \bigcirc \bigcirc \bigcirc \bigcirc \bigcirc \bigcirc \bigcirc \bigcirc \bigcirc \bigcirc \bigcirc \bigcirc \bigcirc \bigcirc \bigcirc $ |                                                                                                    |                                                                                   |                                                                                             | Σ                                                                                                    |   |
| Código Ev                                                                                                    | vento 100 Salário                                                                                                    | ¥ Q                                                                               |                                                                                             |                                                                                                    |   |
| Referê                                                                                                    | ência 198.00 Valor 2.982.10                                                                                                    |                                                                                   |                                                                                             |                                                                                                    |   |
| Cédea                                                                                                    | Descriste de Evente                                                                                                    | Defectoria                                                                        | Drawaghan Daaraa                                                                            | tea Cana Origan                                                                                                    |   |
| 100                                                                                                    | Descrição do Evento                                                                                                    | 109.00                                                                            | 2 092 10                                                                                    | Automática                                                                                                    |   |
| 203                                                                                                    | Seletio                                                                                                    | 22.00                                                                             | 2:902,10                                                                                    | Automático                                                                                                    |   |
| 203                                                                                                    | Atestado Piedico                                                                                                    | 22,00                                                                             | 331,34                                                                                      | Automatico                                                                                                    |   |
|                                                                                                    | Adicional por tempo de estuico                                                                                                    | 0.00                                                                              | 122.12                                                                                      | Prep. Cálculo                                                                                                    |   |
| 357                                                                                                    | Adicional por tempo de serviço                                                                                                    | 0,00                                                                              | 122,12                                                                                      | Prep. Cálculo                                                                                                    |   |
| 357                                                                                                    | Adicional por tempo de serviço<br>Ajuda de Custo                                                                                                    | 0,00                                                                              | 122,12<br>25,00                                                                             | Prep. Cálculo<br>Prep. Cálculo                                                                                                    |   |
| 357<br>400<br>600                                                                                                    | Adicional por tempo de serviço<br>Ajuda de Custo<br>Hora Extra 50%<br>Refevo Ren Rem Horas Extras                                                                                                    | 0,00<br>0,00<br>22,20<br>25,00                                                    | 122,12<br>25,00<br>504,47<br>100,89                                                         | Prep. Cálculo<br>Prep. Cálculo<br>Prep. Cálculo<br>Automático                                                                                                    |   |
| 357<br>400<br>600                                                                                                    | Adicional por tempo de serviço<br>Ajuda de Custo<br>Hora Extra 50%<br>Reflexo Rep Rem Horas Extras                                                                                                    | 0,00<br>0,00<br>22,20<br>25,00                                                    | 122,12 25,00 504,47 100,89 444.50                                                           | Prep. Cálculo<br>Prep. Cálculo<br>Prep. Cálculo<br>Automático<br>Automático                                                                                                   |   |
| 207<br>357<br>400<br>600<br>900<br>910                                                                                                    | Adicional por tempo de serviço<br>Ajuda de Custo<br>Hora Extra 50%<br>Reflexo Rep Rem Horas Extras<br>INSS<br>IRRF                                                                                                    | 0,00<br>0,00<br>22,20<br>25,00<br>11,00<br>7.50                                   | 122,12 25,00 504,47 100,89 444,50 27,52                                                     | Prep. Cálculo Prep. Cálculo Prep. Cálculo Automático Automático Automático                                                                                                    |   |
| 207<br>357<br>400<br>600<br>900<br>910<br>914                                                                                                    | Adicional por tempo de serviço<br>Ajuda de Custo<br>Hora Extra 50%<br>Reflexo Rep Rem Horas Extras<br>INSS<br>IRRF<br>IR Adiantamento sálario                                                                                    | 0,00<br>0,00<br>22,20<br>25,00<br>11,00<br>7,50<br>0,00                           | 122,12 25,00 504,47 100,89 444,50 27,52 159,65                                              | Prep. Cálculo Prep. Cálculo Prep. Cálculo Automático Automático Automático Automático Automático Automático                                                                   |   |
| 357<br>400<br>600<br>910<br>914<br>921                                                                                                    | Adicional por tempo de serviço<br>Ajuda de Custo<br>Hora Extra 50%<br>Reflexo Rep Rem Horas Extras<br>INSS<br>IRRF<br>IR Adiantamento sálario<br>Adiantamento de Salário                                                         | 0,00<br>0,00<br>22,20<br>25,00<br>11,00<br>7,50<br>0,00<br>0,00                   | 122,12 25,00 504,47 100,89 444,50 27,52 159,85 1.165,5                                      | Prep. Cálculo Prep. Cálculo Prep. Cálculo Automático Automático Automático Automático Automático Automático Automático Automático Automático Automático Automático Automático |   |
| 257<br>357<br>400<br>600<br>910<br>914<br>921                                                                                                    | Adicional por tempo de serviço<br>Ajuda de Custo<br>Hora Extra 50%<br>Reflexo Rep Rem Horas Extras<br>INSS<br>IRRF<br>IR Adiantamento sálario<br>Adiantamento de Salário                                                         | 0,00<br>0,00<br>22,20<br>25,00<br>11,00<br>7,50<br>0,00<br>0,00                   | 122,12 25,00 504,47 100,89 444,50 27,52 159,65 1.165,5                                      | Prep. Cálculo       Prep. Cálculo       Prep. Cálculo       Automático       Automático       Automático       Automático       Automático       Automático                   |   |
| 257<br>357<br>400<br>600<br>900<br>910<br>914<br>921                                                                                                    | Adicional por tempo de serviço<br>Ajuda de Custo<br>Hora Extra 50%<br>Reflexo Rep Rem Horas Extras<br>INSS<br>IRRF<br>IR Adiantamento sálario<br>Adiantamento de Salário                                                         | 0,00<br>0,00<br>22,20<br>25,00<br>11,00<br>7,50<br>0,00<br>0,00                   | 122,12 25,00 504,47 100,89 444,50 27,52 159,85 1.165,5                                      | Prep. Cálculo       Prep. Cálculo       Prep. Cálculo       Automático       Automático       Automático       Automático       Automático       Automático                   |   |
| 357<br>400<br>600<br>910<br>914<br>921                                                                                                    | Adicional por tempo de serviço<br>Ajuda de Custo<br>Hora Extra 50%<br>Reflexo Rep Rem Horas Extras<br>INSS<br>IRRF<br>IR Adiantamento sálario<br>Adiantamento de Salário                                                         | 0,00<br>0,00<br>22,20<br>25,00<br>11,00<br>7,50<br>0,00<br>0,00<br>RAIS           | 122,12 25,00 504,47 100,89 444,50 27,52 159,85 1.165,5 Proventos Descontos                  | Prep. Cálculo<br>Prep. Cálculo<br>Prep. Cálculo<br>Automático<br>Automático<br>Automático<br>Automático<br>33 Automático                                                      |   |
| 357<br>400<br>600<br>910<br>914<br>921                                                                                                    | Adicional por tempo de serviço Ajuda de Custo Hora Extra 50% Reflexo Rep Rem Horas Extras INSS IRRF IR Adiantamento sálario Adiantamento de Salário INSS IRRF FGTS FGTS CS 4.040,92 2.271,04 4.040,92 4.040,92 4.040,92 4.040,92 | 0,00<br>0,00<br>22,20<br>25,00<br>11,00<br>7,50<br>0,00<br>0,00<br>RAIS<br>TOTAIS | 122,12 25,00 504,47 100,89 444,50 27,52 159,85 1,165,5 Proventos Descontos 4.065,92 1.797,4 | Prep. Cálculo Prep. Cálculo Prep. Cálculo Automático Automático Automático Automático Automático Automático Automático                                                        |   |